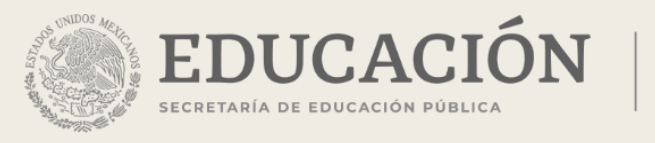

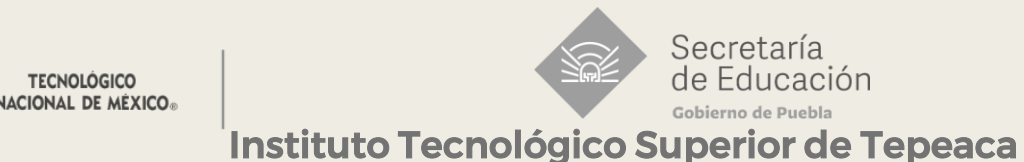

3) Coloque sus datos personales.

## INSTRUCTIVO

Para registrarse en la plataforma Biblioteca Virtual TECNM, realice las siguientes instrucciones:

1) Ingrese a esta dirección <u>http://bibliotecatecnm.mx/</u>

2) De clip en el apartado de registro.

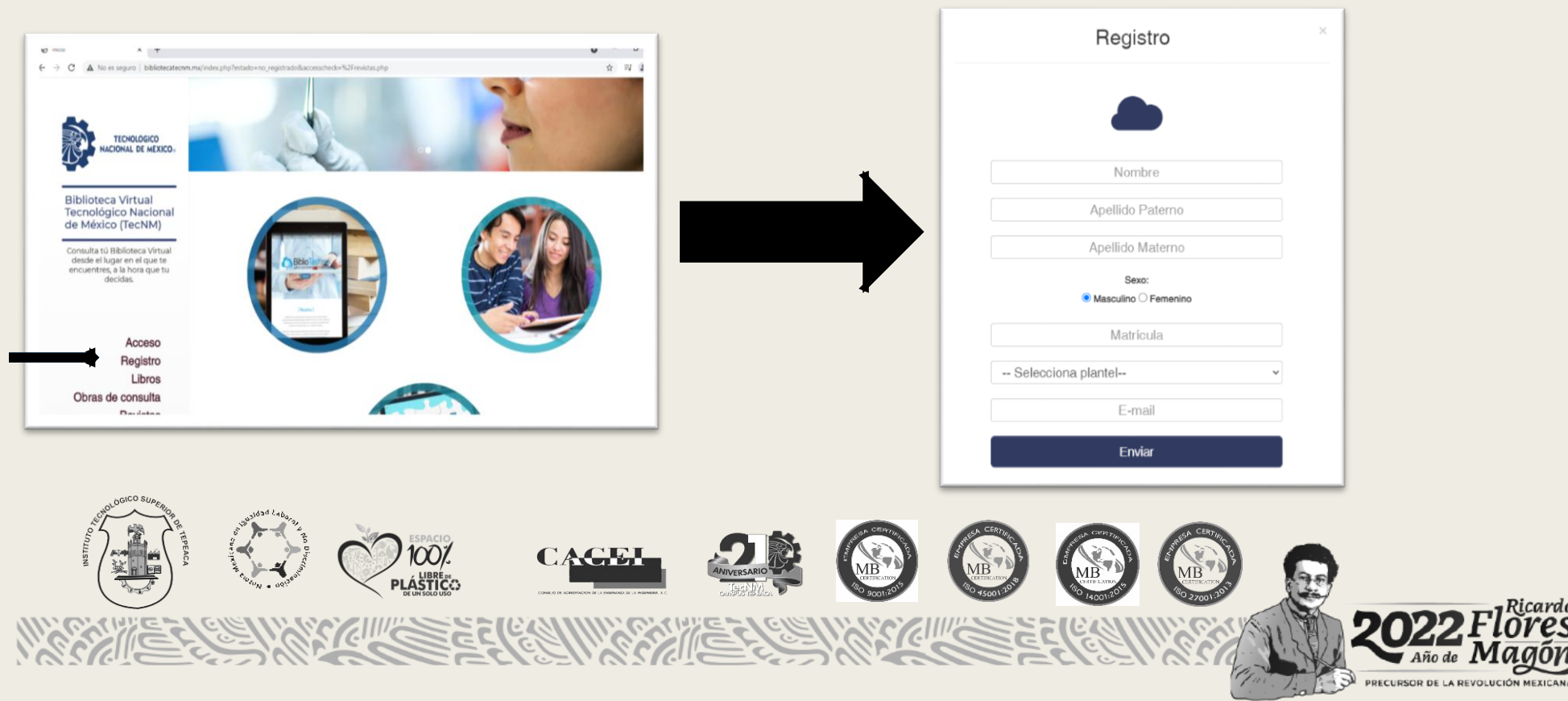

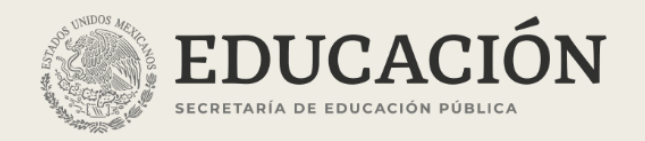

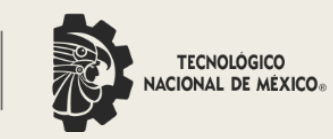

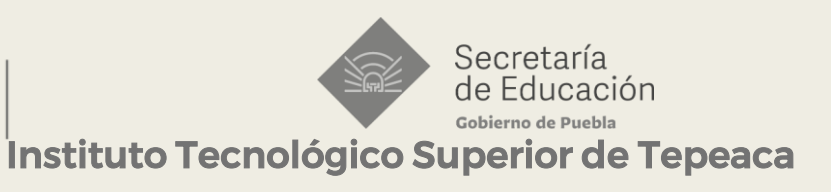

## 3) Seleccione la Institución a la que pertenece.

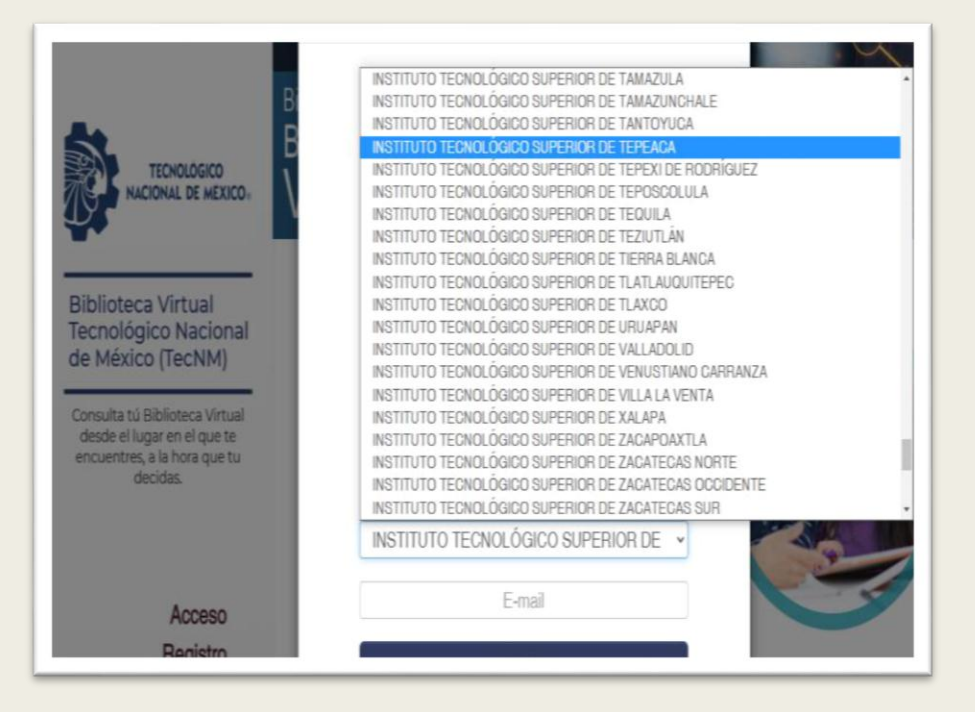

## 4) Recibirá un correo de confirmación.

Gracias por registrarte en la Biblioteca Virtual del Tecnológico Nacional de México.

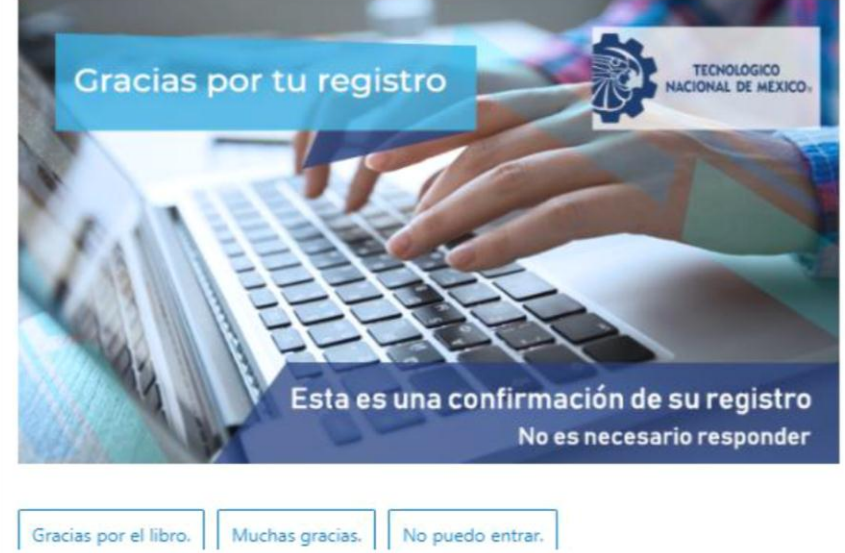

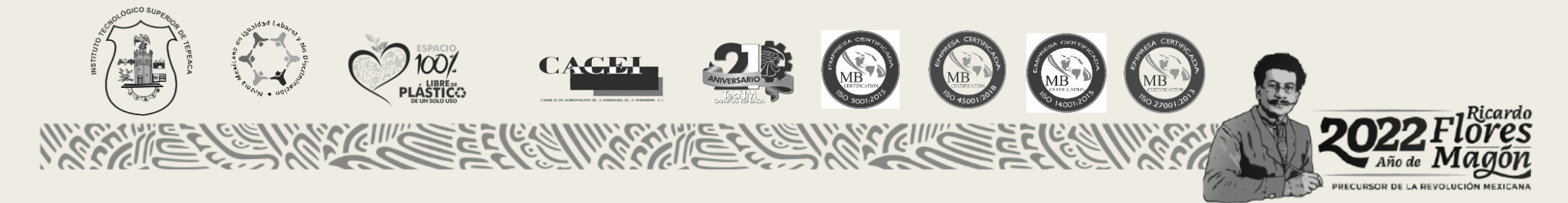

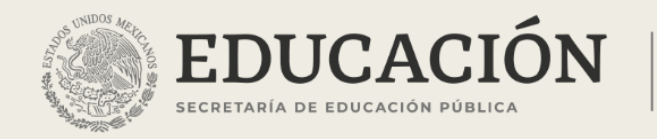

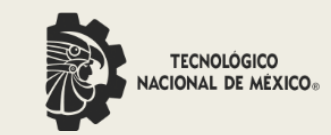

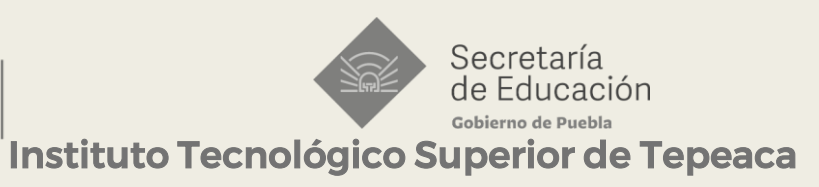

5) Seleccione el apartado de acceso.

6) Ingrese la matrícula con la que se registró.

7) De clip en entrar y listo puede hacer uso de la Biblioteca Virtual TECNM.

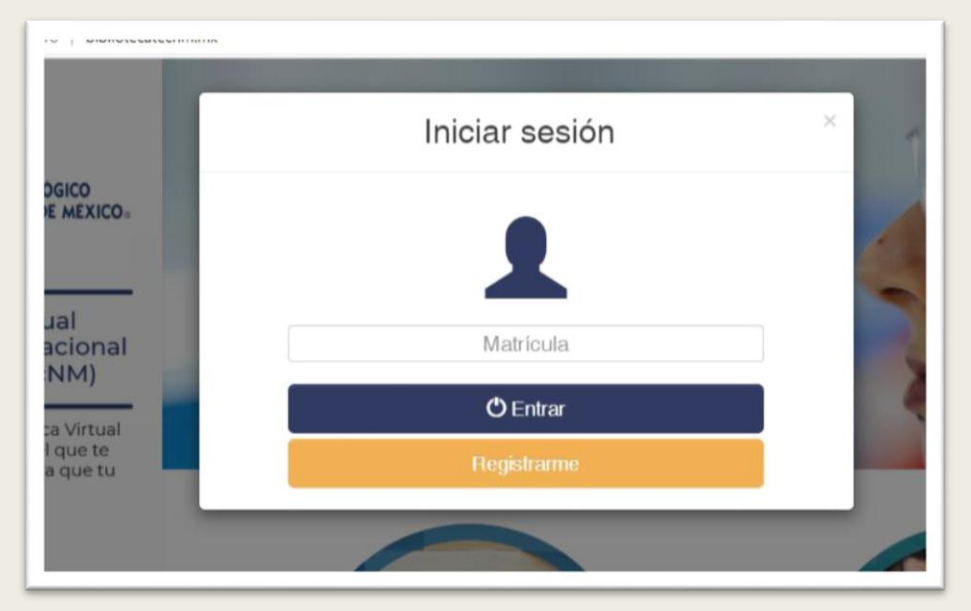

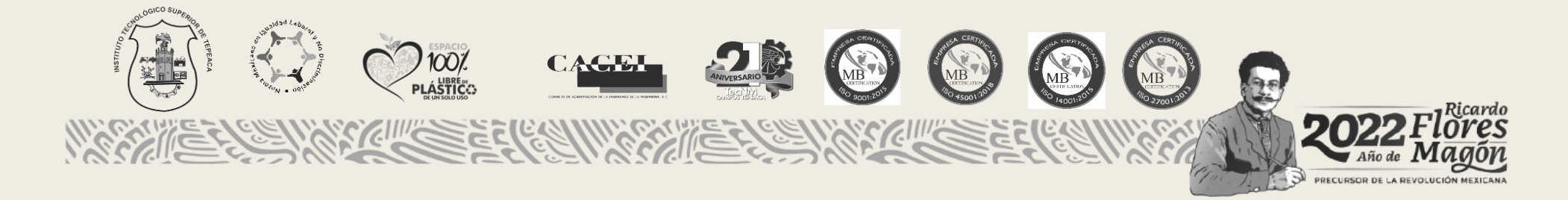